| $\square$ | í. |
|-----------|----|
|           |    |
|           |    |
|           |    |
|           |    |

| Berliner LUSD                                                                                                   |                                                                                                    | Schulungsmodule    |               |  |
|----------------------------------------------------------------------------------------------------|----------------------------------------------------------------------------------------------------|--------------------|---------------|--|
| Beschreibung                                                                                                    | Anleitung                                                                                                    | Contraingenroutite |               |  |
| Zweck                                                                                                    |                                                                                                    |                    |               |  |
| B 4 Berliner I USD Startseite                                                                                   |                                                                                                    |                    |               |  |
| 2 : 20:0: 20                                                                                                    |                                                                                                    | Basis              | Aufbau        |  |
|                                                                                                    |                                                                                                    | Spezial            | IT-Sicherheit |  |
|                                                                                                    |                                                                                                    |                    |               |  |
| Das vorliegende Dokument<br>Lehrkräfte-, Unterrichts-, So<br>keine oder nur wenig Erfah<br>Berliner LUSD haben. | t richtet sich an alle Benutzer der Berliner<br>chuldatenbank (Berliner LUSD), die noch<br>rungen in der praktischen Arbeit mit der |                    |               |  |
| Es ersetzt nicht die entspre<br>VAk (Verwaltungsakademie                                                        | echende Berliner LUSD Schulung über die<br>e Berlin).                                                                               |                    |               |  |

Release 17, Stand:25.10.2021, I E 2.4 - B4 - Berliner LUSD Startseite

Die vollständige oder auszugsweise Weitergabe an Dritte (Unternehmen, Behörden), sowie Veränderungen am Inhalt dieses Dokuments sind ohne Einwilligung der Senatsverwaltung für Bildung, Jugend und Familie – I E 2.4 – nicht gestattet.

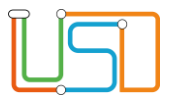

# Inhalt

| Allaemeine Hinweise                                   | 1  |
|-------------------------------------------------------|----|
| Abbildungen                                           | 1  |
| Einführung                                            | 2  |
| Die Funktionalitäten des Kopfbereiches der Startseite | 3  |
| Die Inhalte der Startseite                            | 4  |
| Der Kalenderbereich                                   | 4  |
| Der Statistikbereich                                  | 6  |
| Der Bereich Neuigkeiten                               | 10 |
| Der Bereich Informationen                             | 10 |

Release 17, Stand:25.10.2021, I E 2.4 - B4 - Berliner LUSD Startseite

Die vollständige oder auszugsweise Weitergabe an Dritte (Unternehmen, Behörden), sowie Veränderungen am Inhalt dieses Dokuments sind ohne Einwilligung der Senatsverwaltung für Bildung, Jugend und Familie – I E 2.4 – nicht gestattet.

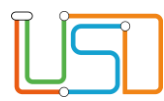

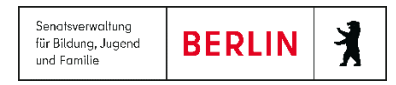

# **Allgemeine Hinweise**

Alle verwendeten Personennamen und Leistungsdaten sind anonymisiert. Tatsächliche Übereinstimmungen sind zufällig und nicht beabsichtigt. Die Bildschirm-Ausschnitte dienen lediglich der allgemeinen Darstellung des Sachverhalts und können in Inhalt und Schulform von den tatsächlich bei den Benutzern der Berliner LUSD verwendeten Daten abweichen.

Aus Gründen der besseren Lesbarkeit wird auf die gleichzeitige Verwendung männlicher und weiblicher Sprachformen verzichtet. Sämtliche Personenbezeichnungen gelten gleichwohl für beide Geschlechter.

## Abbildungen

Die in dieser Anleitung abgebildeten Symbole und Schaltflächen sind in der Berliner LUSD mit unterschiedlichen Farben unterlegt. Die Funktion der Symbole und Schaltflächen ist jedoch immer gleich. Die Farbe orientiert sich an dem Bereich, in dem man sich aktuell befindet.

| Symbole |                                                                                  | Typografische Konventionen                      |                                                                                  |  |
|---------|----------------------------------------------------------------------------------|-------------------------------------------------|----------------------------------------------------------------------------------|--|
|         | Besondere Information zur Programmbedienung                                      | Fettschrift                                     | Vom Programm vorgegebene Bezeichnungen für Schaltflächen, Dialogfenster etc.     |  |
| 1       | Ausdrücklicher Hinweis bei Aktionen, die unerwünschte<br>Wirkungen haben können. | Kursivschrift<br>Kapitälchen                    | Vom Anwender eingegebene/gewählte Werte<br>Menüs bzw. Menüpunkte und Pfadangaben |  |
|         | Hinweis auf Einträge in der Aufgabenliste                                        | <u>Blau unterstrichen</u><br>Blau hervorgehoben | Verweis (Link)<br>Bezeichnung von Bereichen in Tabellen                          |  |
| TIPP    | Tipp, wie Ihre Arbeit erleichtert werden kann                                    | Rot hervorgehoben                               | Bezeichnung von Registern                                                        |  |
| ?       | Hinweis auf die Online-Hilfe                                                     | Grün hervorgehoben                              | Kennzeichnung von Informationen                                                  |  |

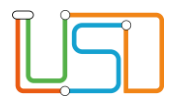

# Einführung

Die Berliner LUSD öffnet sich nach der Anmeldung immer mit der Berliner LUSD Startseite mit vielen hilfreichen Informationen.

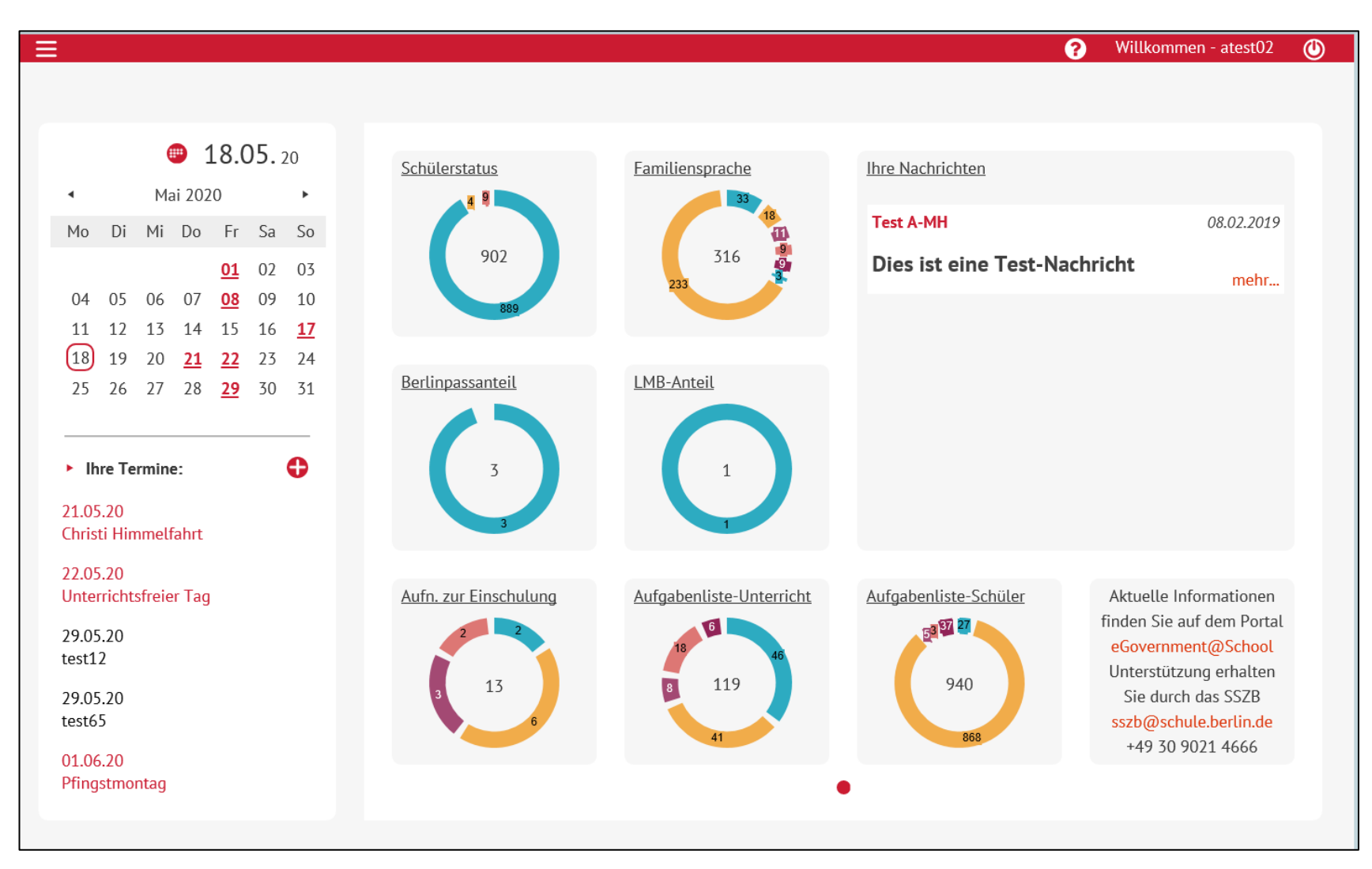

Abbildung 1 Berliner LUSD Startseite

| $\bigcirc$ | 0 |  |
|------------|---|--|
| п          |   |  |
|            |   |  |
|            |   |  |
| П          | J |  |
|            |   |  |

# Die Funktionalitäten des Kopfbereiches der Startseite

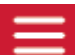

Oben links befindet sich das Schaltsymbol zum Einblenden des Hauptmenüs. Durch Klicken auf das Schaltsymbol erscheint das Hauptmenü mit seinen Funktionalitäten.

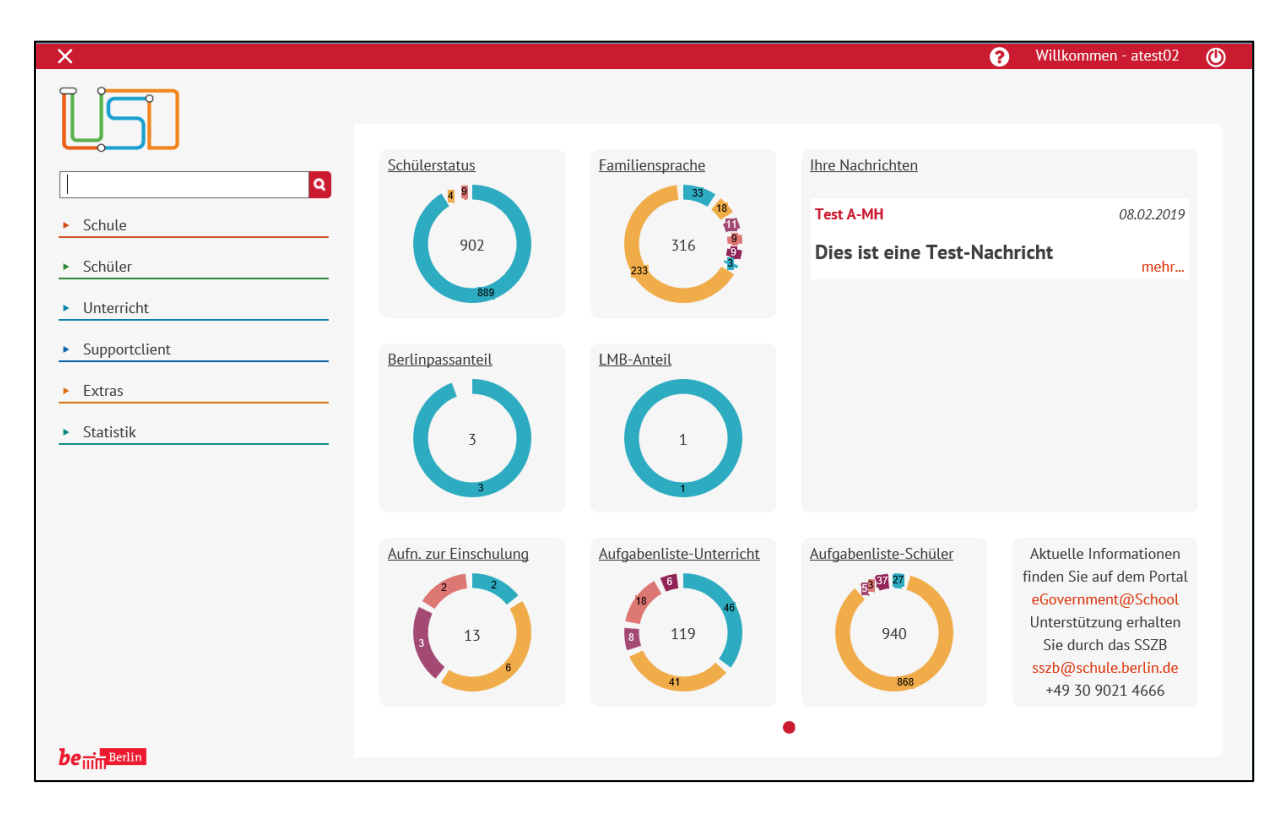

Abbildung 2 Berliner LUSD Startseite

- Mit einem Klick auf das Schaltsymbol Zgelangt man wieder auf den Kalenderbereich der Startseite.
- Oben rechts erreichen Sie durch Klicken auf das Schaltsymbol 4 die Online-Hilfe.

| $\bigcirc$ | 0 | _ |
|------------|---|---|
|            |   |   |
|            |   |   |
|            |   |   |
|            |   |   |
|            |   | _ |

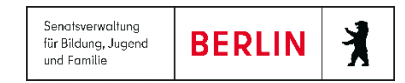

Oben rechts außen können Sie sich über das Schaltsymbol Won der Berliner LUSD abmelden.

# Die Inhalte der Startseite

## Der Kalenderbereich

|                                     | 22.06. 21     |           |           |           |           |           |
|-------------------------------------|---------------|-----------|-----------|-----------|-----------|-----------|
| •                                   |               | Jur       | ni 202    | 1         |           | •         |
| Мо                                  | Di            | Mi        | Do        | Fr        | Sa        | So        |
|                                     | 01            | 02        | 03        | 04        | 05        | 06        |
| 07                                  | 08            | 09        | 10        | 11        | 12        | 13        |
| 14                                  | 15            | 16        | 17        | 18        | 19        | 20        |
| 21                                  | 22            | <u>23</u> | <u>24</u> | <u>25</u> | <u>26</u> | <u>27</u> |
| <u>28</u>                           | <u>29</u>     | <u>30</u> |           |           |           |           |
|                                     |               |           |           |           |           |           |
| ► Ih                                | Ihre Termine: |           |           |           |           |           |
| 22.06.21<br>Abschiedsfeier          |               |           |           |           |           |           |
| 23.06.21<br>Zeugnisausgabe          |               |           |           |           |           |           |
| 24.06.21 - 06.08.21<br>Sommerferien |               |           |           |           |           |           |
| 27.08.21<br>Schulfest               |               |           |           |           |           |           |
| 11.10.21 - 23.10.21<br>Herbstferien |               |           |           |           |           |           |

Über die zentrale Kalenderübersicht, die sich links auf der Webseite befindet, werden schulinterne und schulexterne Termine in Form einer Monatsansicht angezeigt.

Schulexterne Kalendereinträge (z.B. Schulferien und Feiertage) werden unter der Monatsansicht rot angezeigt. Sie sind nicht veränderbar.

Schulinterne Termine werden in schwarz angezeigt. Sie können schulinterne Termine hinzufügen, bearbeiten, löschen und anzeigen lassen.

#### Einen Termin hinzufügen

Um einen Termin hinzuzufügen klicken Sie auf das

Schaltsymbol 👽

Es öffnet sich das Dialogfenster Termin hinzufügen.

| Termin hinzufügen           |                     |
|-----------------------------|---------------------|
| Betreff*<br>Ort<br>Beginnt* | 08.08.2022 Uhr      |
| Endet*                      | 08.08.2022 Uhr      |
|                             | SPEICHERN ABBRECHEN |

Abbildung 4 Dialogfenster Termin hinzufügen

Abbildung 3 Kalenderbereich der Berliner LUSD Startseite

| Ĩ |  |
|---|--|
|   |  |

Tragen Sie mindestens die Pflichtdaten (\*) ein und klicken Sie abschließend auf

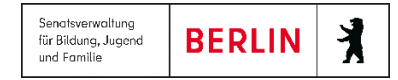

SPEICHERN

## Einen Termin bearbeiten

| - |
|---|
|   |
|   |
|   |
|   |
|   |
|   |
|   |
|   |
|   |
|   |

Um einen Termin zu bearbeiten klicken Sie auf den gewünschten in schwarz angezeigten Termineintrag. Das Dialogfenster **Termin bearbeiten** öffnet sich.

Bearbeiten Sie die entsprechenden Felder und klicken Sie abschließend auf

SPEICHERN

Abbildung 5 Dialogfenster Termin bearbeiten

#### Einen Termin löschen

Um einen Termin zu löschen klicken Sie auf den gewünschten in schwarz angezeigten Termineintrag. Das Dialogfenster Termin bearbeiten öffnet sich.

Klicken Sie innerhalb des Dialogfensters Termin bearbeiten auf die Schaltfläche

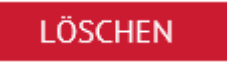

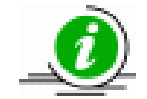

Sie können schulinterne Termine nur hinzufügen, bearbeiten oder löschen, wenn Ihnen die Kalenderverarbeitung als Benutzerprofil zugewiesen wurde.

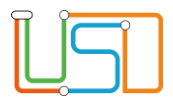

## Der Statistikbereich

Der Statistikbereich besteht aus 7 Elementen, der aktuelle statistische Sachverhalte auf Grundlage der aktuellen schulspezifischen Datensätze grafisch anzeigt.

Die <u>Ringdiagramme</u> (Schülerstatus, Familiensprache, Berlinpassanteil, LMB-Anteil, Aufn. zur Einschulung, Aufgabenliste Unterricht und Schüler) geben die aktuellen Zahlen ausgewählter Daten wieder.

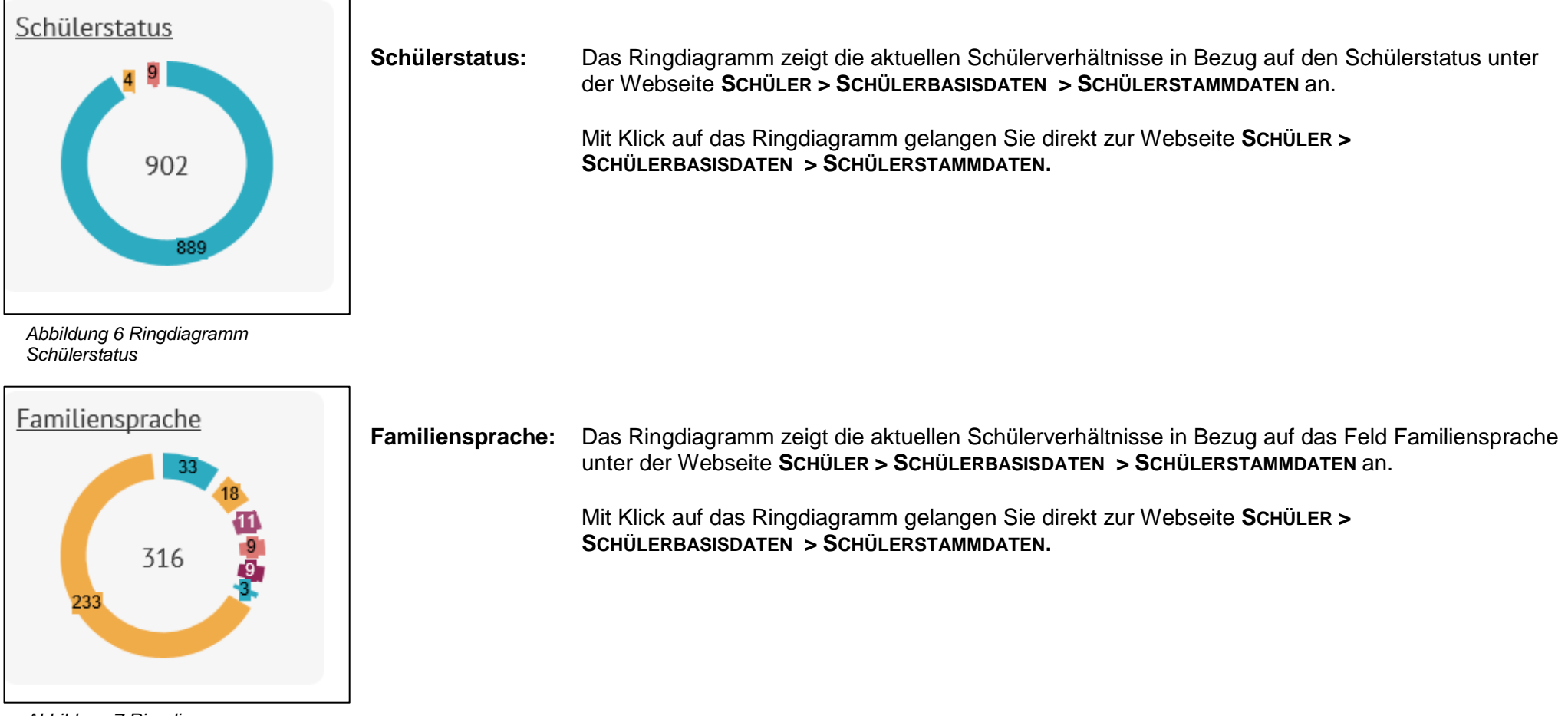

Abbildung 7 Ringdiagramm Familiensprache

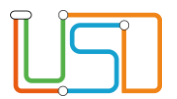

Senatsverwaltung für Bildung, Jugend und Familie

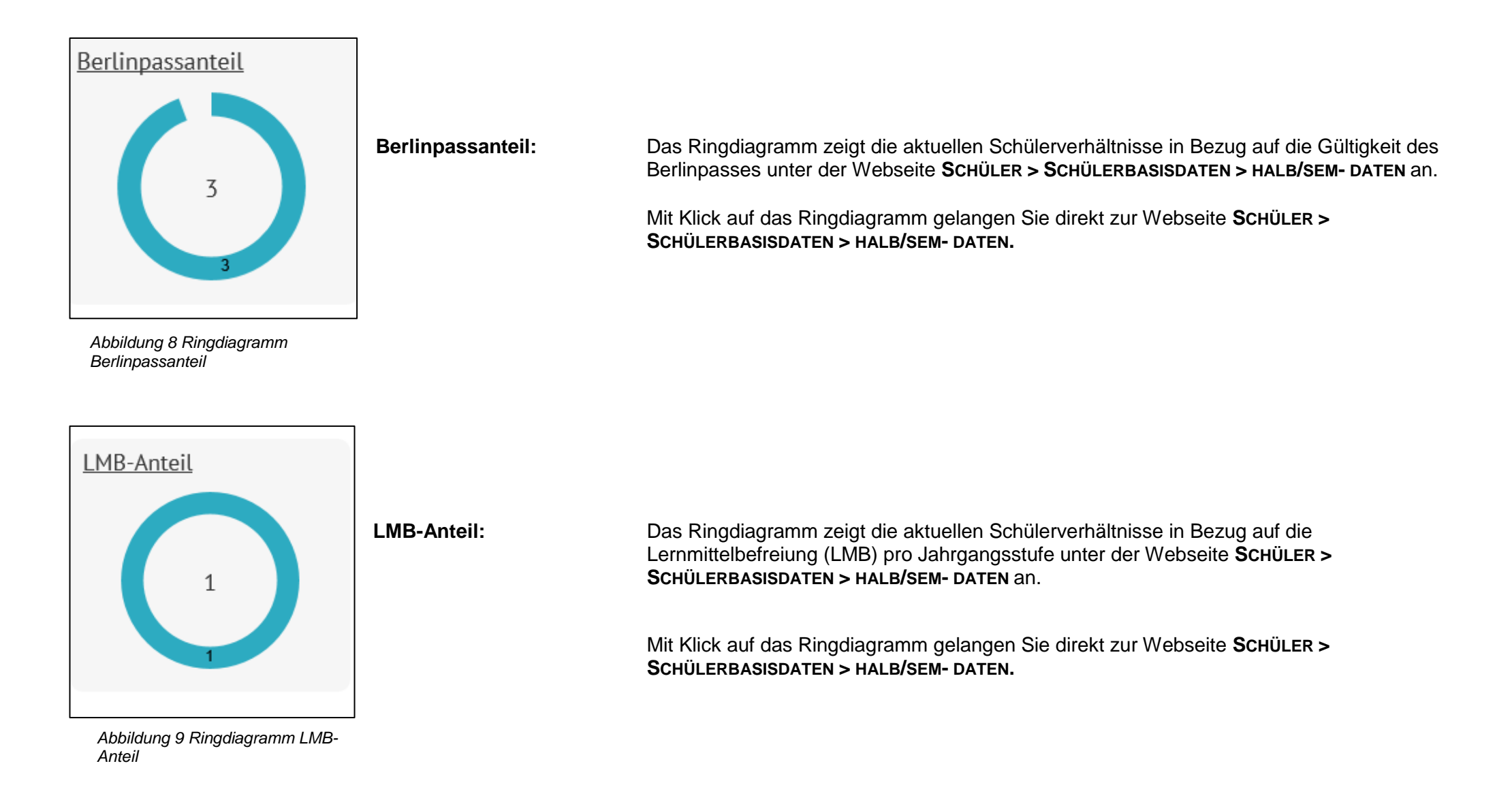

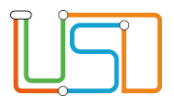

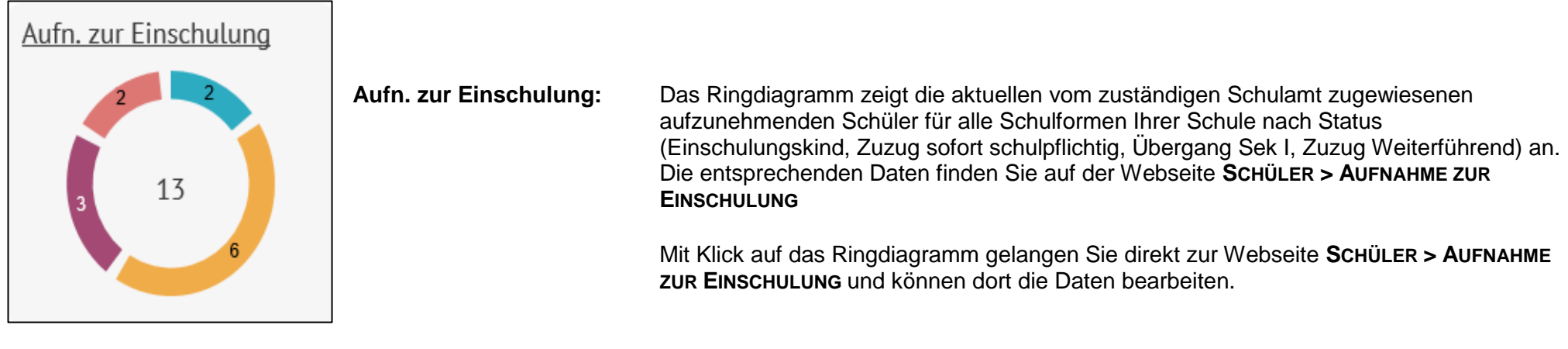

Abbildung 10 Ringdiagramm Aufnahme zur Einschulung

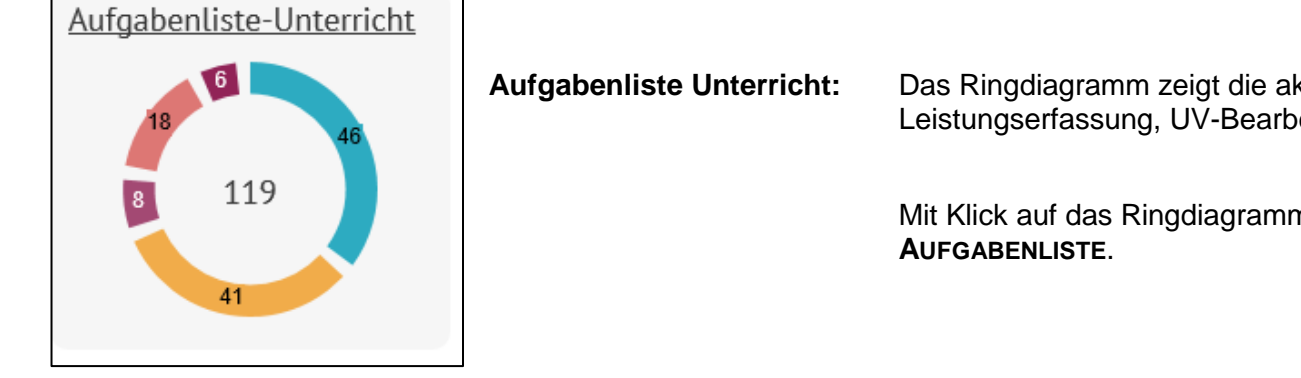

Abbildung 11 Ringdiagramm Aufgabenliste-Unterricht

Das Ringdiagramm zeigt die aktuellen offenen Aufgaben u.a. in Bezug auf Leistungserfassung, UV-Bearbeitung, Zeugnisse, Abitur, Schulbasisdaten.

Mit Klick auf das Ringdiagramm gelangen Sie direkt zur Webseite EXTRAS >

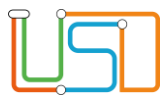

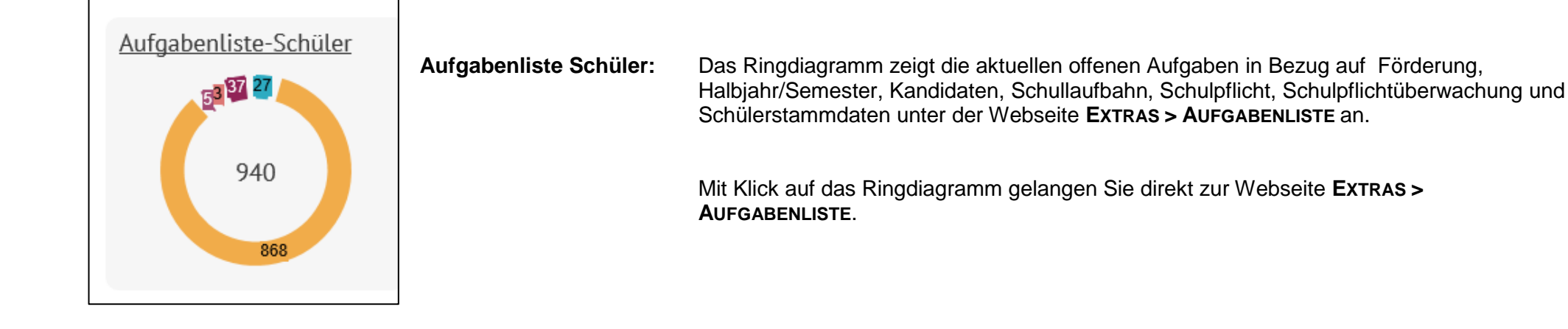

Abbildung 12 Ringdiagramm Aufgabenliste Schüler

Beim Wechsel eines Schulhalbjahres werden alle Diagramme grau. Erst nach der Aktivierung der UV-Planung werden die Diagramme wieder aktiviert.

• Sollte ein Diagramm grau angezeigt werden, bedeutet das, dass die Daten Ihrer Schule nicht in der Berliner LUSD gepflegt sind.

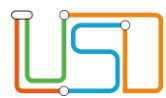

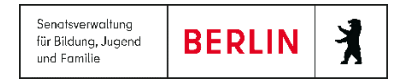

## Der Bereich Neuigkeiten

# Ihre Nachrichten Test A-MH 08.02.2019 Dies ist eine Test-Nachricht mehr...

Im Bereich Neuigkeiten, der sich rechts auf der Startseite befindet, werden Informationen zu bestimmten Ereignissen sowie technische Hinweise aufgeführt.

Abbildung 13 Bereich Neuigkeiten

## **Der Bereich Informationen**

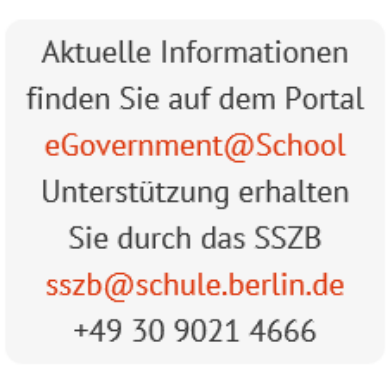

Abbildung 14 Bereich Information

Im Bereich Informationen finden Sie u.a. den Link zum eGovernment@School-Portal sowie E-Mail-Adresse und Telefonnummer des Schulservice-Zentrums Berlin (SSZB).